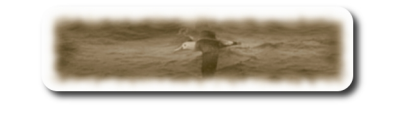

# Table des matières

| A-Pré-Reguis               | 2  |
|----------------------------|----|
| B-Installation Mysgl       | 2  |
| C-Paramétrage de Mysgl     | 5  |
| D-Installation de MedinTux | 8  |
| E-Configurer MedinTux      | 12 |
| 5                          |    |

| ©Copyright 2006 - ALBATROS INFORMATIQUE SARL - NANTES | HENRY Damien - dhenry@albatros-info.fr    |
|-------------------------------------------------------|-------------------------------------------|
| http://www.albatros-info.fr/                          | Date création : 31/01/06 - Révision : 146 |
|                                                       |                                           |

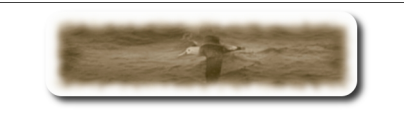

## A- Pré-Requis

Un Serveur de base de données Mysql, Version 4 Maximum. \*\*\* La Version 5 de Mysql, n'est pas supportée pour l'instant \*\*\*

### **B-** Installation Mysql

Vous n'avez pas de serveur Mysql installé, cette procédure vous explique l'installation de Mysql sous Windows.

Téléchargez la Version 4 (Essential) sur http://dev.mysql.com/downloads/mysql/4.1.html

Démarrer l'installation :

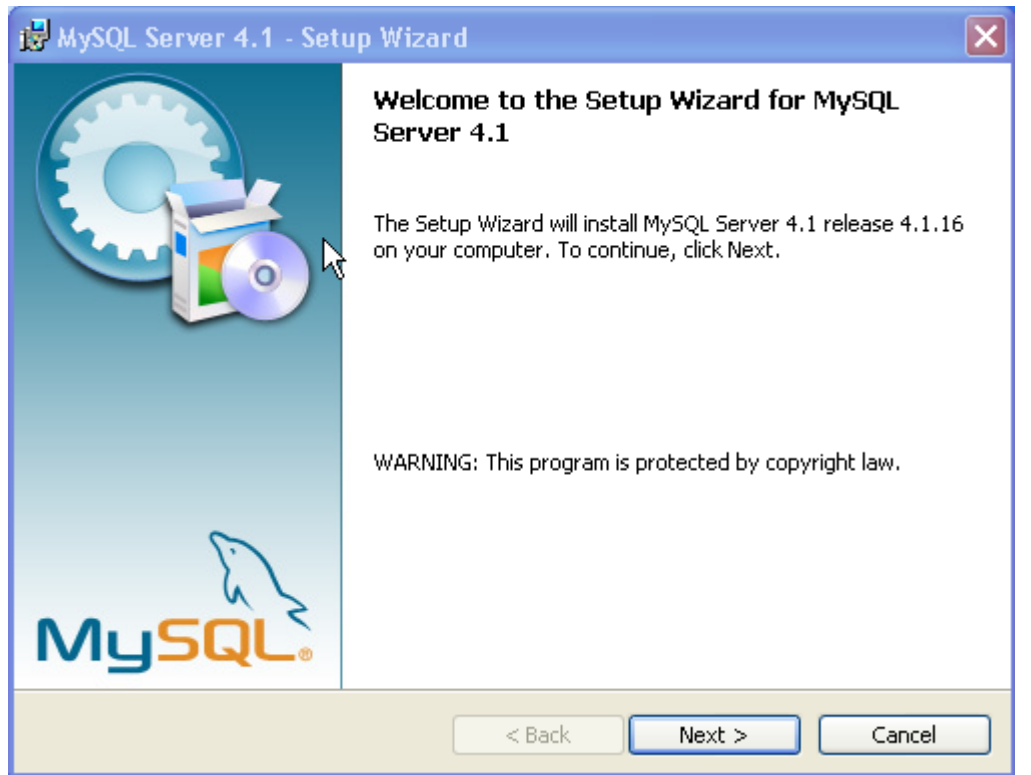

Cliquez sur le bouton « Next »

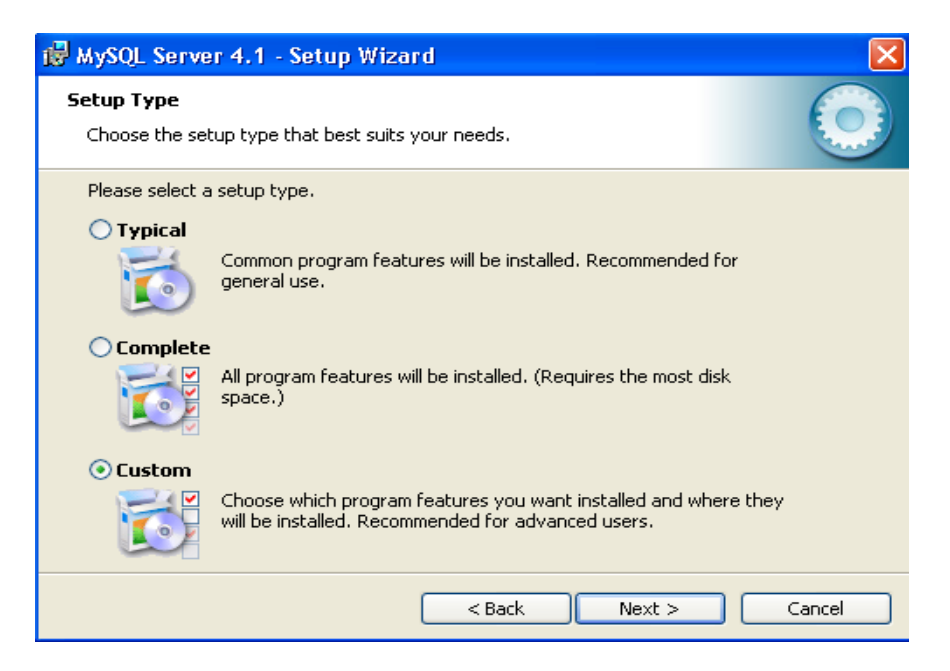

#### Selectionnez « Custom » puis cliquez sur le bouton « Next »

| 🔀 MySQL Server 4.1 - Setup Wizard                                                                                                  |                                                                                                    |
|----------------------------------------------------------------------------------------------------|----------------------------------------------------------------------------------------------------|
| Custom Setup<br>Select the program features you want installed.                                                                    |                                                                                                    |
| Click on an icon in the list below to change how a feature is in<br>MySQL Server<br>Client Programs<br>C Include Files / Lib Files | Istalled.<br>Feature Description<br>Installs the MySQL-server<br>executables.<br>This feature requires 8668KB on<br>your hard drive. |
| Install to:<br>C:\mysql\                                                                                                    | Change                                                                                                    |
| Help < Back                                                                                                    | Next > Cancel                                                                                                    |

Sélectionnez « Mysql Server » et « Client Programs », vous pouvez changer le chemin d'installation, si vous le souhaitez avec le bouton « change », puis cliquez sur « next »

| ©Copyright 2006 – ALBATROS INFORMATIQUE SARL - NANTES | HENRY Damien - dhenry@albatros-info.fr    |
|-------------------------------------------------------|-------------------------------------------|
| http://www.albatros-info.fr/                          | Date création : 31/01/06 - Révision : 146 |
|                                                       |                                           |

| 1                       |                                                  | Installe<br>pour                                     | r MEDIN<br>WINDOV | ITUX<br>VS         |                     | Réf: ALBIN019.od |
|-------------------------|--------------------------------------------------|------------------------------------------------------|-------------------|--------------------|---------------------|------------------|
| 🔂 МуЅС                  | <u>)L Server 4.1</u>                             | - Setup Wizard                                       | J                 |                    |                     | ×                |
| Ready<br>The v          | to Install the I                                 | Program<br>begin installation.<br>or change any of s | our installation  | settings, click Ba | ck, Click Cancel to |                  |
| exit t<br>Curre<br>Setu | the wizard.<br>nt Settings:<br>p Type:<br>Tustom |                                                      |                   |                    |                     |                  |
| Dest                    | ination Folder:<br>:\mysql\                      | η                                                    |                   |                    |                     |                  |
|                         |                                                  | (                                                    | < Back            | Install            | Cance               |                  |

Cliquez sur « Install » pour procéder à l'installation.

L'installation terminé, le programme va maintenant poursuivre avec la configuration du serveur.

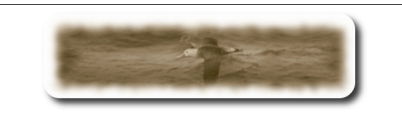

## C- Paramétrage de Mysql

Cette phase est intégrée au processus d'installation de Mysql. Si ce processus ne démarre pas, cliquez sur « Démarrer », « Tous les programmes », Groupe « Mysql », puis cliquez sur « Mysql Server Instance Config Wizard», comme suit :

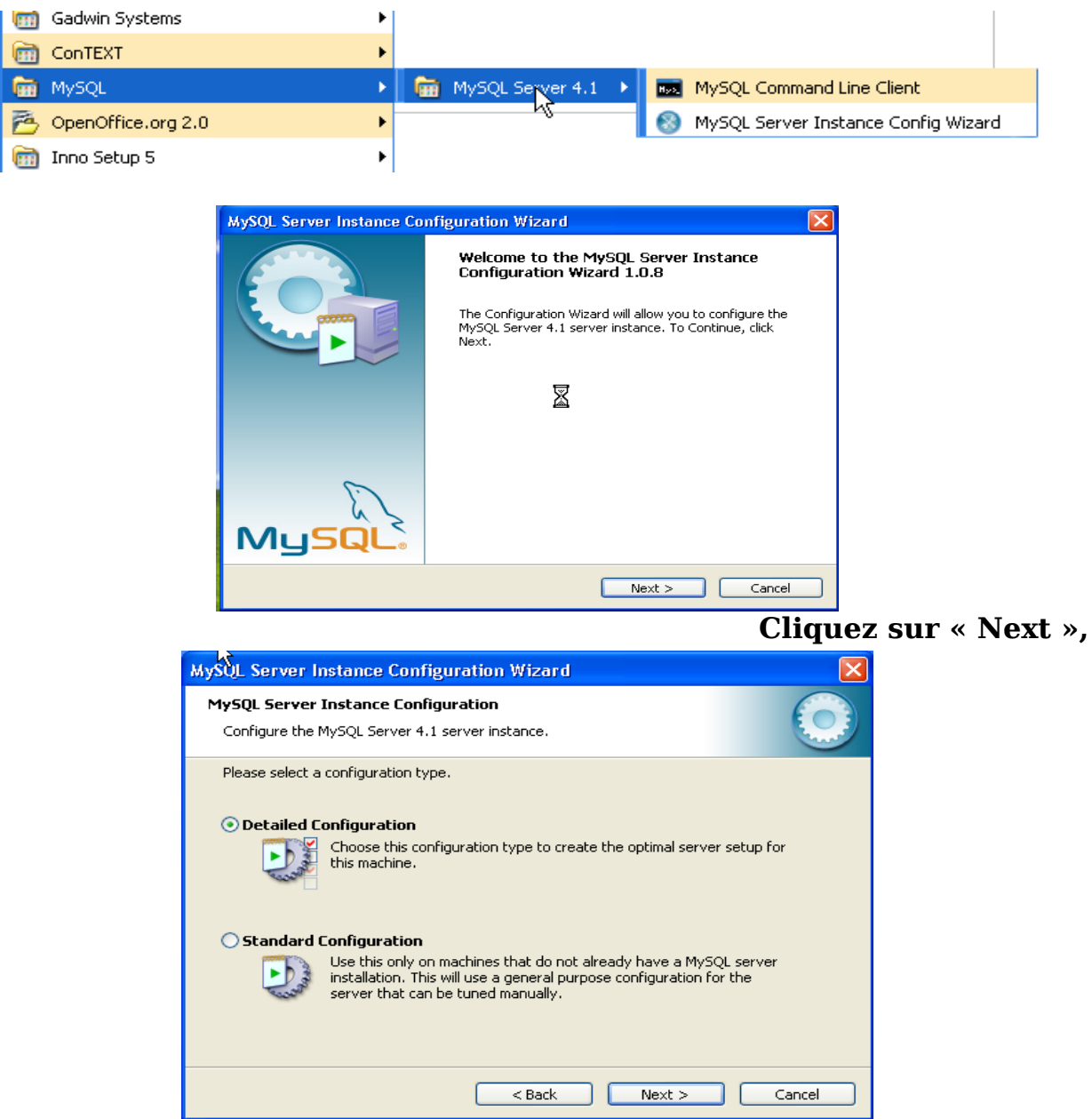

Sélectionnez « Standard Configuration », puis cliquez sur « Next »

| ©Copyright 2006 – ALBATROS INFORMATIQUE SARL - NANTES | HENRY Damien - dhenry@albatros-info.fr    |
|-------------------------------------------------------|-------------------------------------------|
| http://www.albatros-info.fr/                          | Date création : 31/01/06 - Révision : 146 |
|                                                       |                                           |

| MySQL Server Instance Configuration Wiza                                                                                                    | ×          |
|----------------------------------------------------------------------------------------------------|------------|
| MySQL Server Instance Configuration<br>Configure the MySQL Server 4.1 server instance.                                                                                | $\bigcirc$ |
| Please set the Windows options.                                                                                                    |            |
| This is the recommended way to run the MySQL server<br>on Windows.                                                                                                    |            |
| Service Name: MySQL                                                                                                    |            |
| Include Bin Directory in Windows PATH                                                                                                    |            |
| Check this option to include the directory containing the<br>server / client executables in the Windows PATH variable<br>so they can be called from the command line. |            |
| < Back Next >                                                                                                    | Cancel     |

Laissez les paramètres par défaut, puis cliquez sur « Next »

| MySQL Server I                  | nstance Configuration                                                              | Wizard                               |                                 |
|---------------------------------|------------------------------------------------------------------------------------|--------------------------------------|---------------------------------|
| MySQL Server<br>Configure the I | Instance Configuration<br>MySQL Server 4.1 server ins                              | tance.                               |                                 |
| Please set the                  | security options.                                                                  |                                      |                                 |
| 🗹 Modify Se                     | curity Settings                                                                    |                                      |                                 |
|                                 | New root password:                                                                 | ****                                 | Enter the root password.        |
| root                            | Confirm:                                                                           | ****                                 | Retype the password.            |
|                                 |                                                                                    | Enable root a                        | ccess from remote machines      |
| Create An A                     | Anonymous Account<br>This option will create an ar<br>note that this can lead to a | ionymous accour<br>n insecure syster | it on this server. Please<br>n. |
|                                 |                                                                                    | < Back                               | Next > Cancel                   |

Décocher la case « Modify Security Settings », pour les besoins de cette démonstration, on se passera d'un mot de passe pour l'accès aux bases de données, cliquez sur « Next ».

| http://www.albatros-info.fr/ Date création : 31/01/06 - Révision : 146 | ©Copyright 2006 – <b>ALBATROS INFORMATIQUE SARL - NANTES</b> HEN<br><u>http://www.albatros-info.fr/</u> HEN | ENRY Damien - dhenry@albatros-info.fr<br>ate création : 31/01/06 - Révision : 146 |
|------------------------------------------------------------------------|----------------------------------------------------------------------------------------------------|-----------------------------------------------------------------------------------|
|------------------------------------------------------------------------|----------------------------------------------------------------------------------------------------|-----------------------------------------------------------------------------------|

#### Installer MEDINTUX pour WINDOWS

| MySQL Server Instance Configuration Wizard                                                    | $\mathbf{X}$ |
|-----------------------------------------------------------------------------------------------|--------------|
| <b>MySQL Server Instance Configuration</b><br>Configure the MySQL Server 4.1 server instance. |              |
| Ready to execute                                                                              |              |
| Prepare configuration                                                                         |              |
| O Write configuration file                                                                    |              |
| <ul> <li>Start service</li> </ul>                                                             |              |
| <ul> <li>Apply security settings</li> </ul>                                                   |              |
| Please press [Execute] to start the configuration.                                            |              |
|                                                                                               |              |
|                                                                                               |              |
|                                                                                               |              |
| < Back Execute C                                                                              | ancel        |

### Cliquez sur « Execute » pour démarrer le paramétrage.

| MySQL Server Instance Configuration Wizard                                                                                                    |
|----------------------------------------------------------------------------------------------------|
| MySQL Server Instance Configuration         Configure the MySQL Server 4.1 server instance.                                                                           |
| Processing configuration                                                                                                    |
| Prepare configuration                                                                                                    |
| ♂ Write configuration file (C:\Program Files\MySQL\MySQL Server 4.1\my.ini)                                                                                           |
|                                                                                                    |
| Apply security settings                                                                                                    |
| Configuration file created.<br>Windows service MySQL installed.<br>Service started successfully.<br>Security settings applied.<br>Press [Finish] to close the Wizard. |
| < Back Finish Cancel                                                                                                    |

### Le paramétrage est terminé.

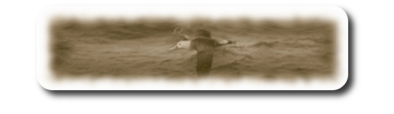

## D- Installation de MedinTux

Lancez le setup de MedinTux,

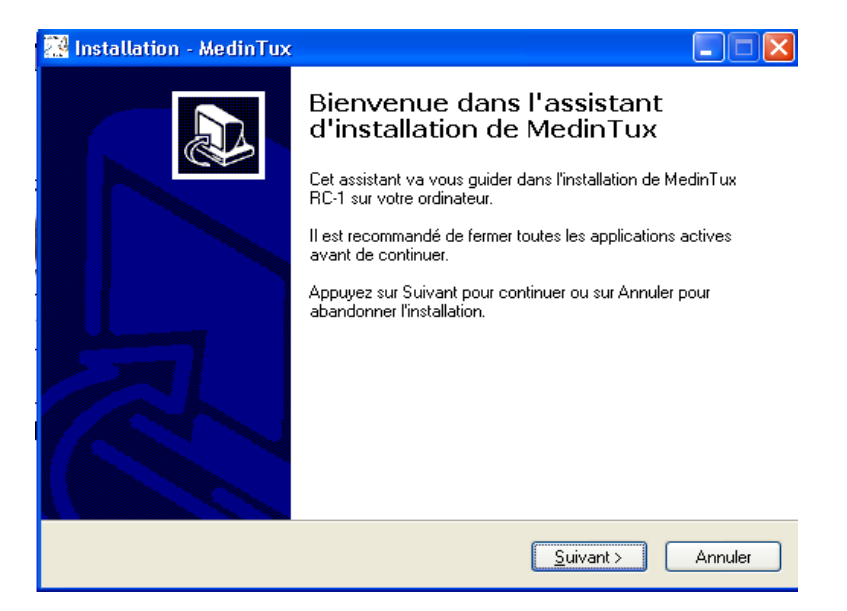

### cliquez sur «Suivant»

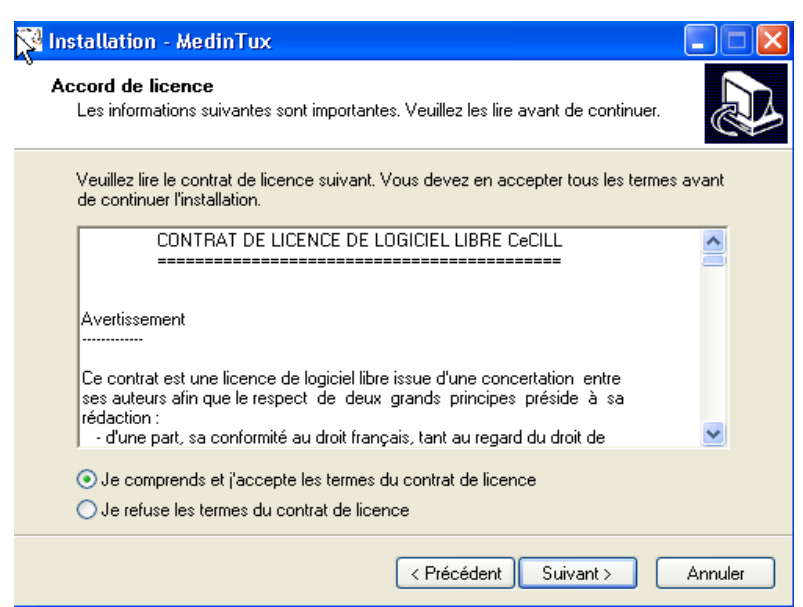

Acceptez le contrat, cliquez sur «Suivant»

|  | ©Copyright 2006 – ALBATROS INFORMATIQUE SARL - NANTES HENE<br>http://www.albatros-info.fr/ Date of | NRY Damien - dhenry@albatros-info.fr<br>e création : 31/01/06 - Révision : 146 |
|--|----------------------------------------------------------------------------------------------------|--------------------------------------------------------------------------------|
|--|----------------------------------------------------------------------------------------------------|--------------------------------------------------------------------------------|

| 🞇 Installation - MedinTux 📃 🗖 🔀                                                                                |  |  |
|----------------------------------------------------------------------------------------------------|--|--|
| Dossier de destination<br>Dù MedinTux doit-il être installé ?                                                  |  |  |
| L'assistant va installer MedinTux dans le dossier suivant.                                                     |  |  |
| Pour continuer, appuyez sur Suivant. Si vous souhaitez choisir un dossier différent,<br>appuyez sur Parcourir. |  |  |
| C:\Program Files\MedinTux Parcourir Parcourir                                                                  |  |  |
| Ť                                                                                                    |  |  |
|                                                                                                    |  |  |
| Le programme requiert au moins 87,0 Mo d'espace disque disponible.                                             |  |  |
| < Précédent Suivant > Annuler                                                                                  |  |  |

Modifiez si vous le souhaitez l'emplacement d'installation, cliquez sur «Suivant»

| 🎇 Installation - MedinTux                                                                                                    |              |  |
|----------------------------------------------------------------------------------------------------|--------------|--|
| Composants à installer<br>Quels composants de l'application souhaitez-vous installer ?                                                                                            |              |  |
| Sélectionnez les composants que vous désirez installer ; décochez les composants que<br>vous ne désirez pas installer. Appuyez ensuite sur Suivant pour continuer l'installation. |              |  |
| Installation complète                                                                                                    | ✓            |  |
| 🗹 Installation du Glossaire                                                                                                    | 13,3 Mo      |  |
| k<br>k                                                                                                    |              |  |
|                                                                                                    |              |  |
| Les composants sélectionnés nécessitent au moins 87,0 Mo d'espace disponible.                                                                                                    |              |  |
| < Précédent Suivar                                                                                                    | nt > Annuler |  |

| cliquez | sur | <b>«Suivant</b> | )>> |
|---------|-----|-----------------|-----|
| -       |     |                 |     |

| -                                            | 🞇 Installation - MedinTux                                                                                           | ×                                     |
|----------------------------------------------|----------------------------------------------------------------------------------------------------|---------------------------------------|
|                                              | Sélection du dossier du menu Démarrer<br>Dù l'assistant d'installation doit-il placer les raccourcis du programme ? | 3                                     |
|                                              | L'assistant va créer les raccourcis du programme dans le dossier du menu<br>Démarrer indiqué ci-dessous.            |                                       |
|                                              | sélectionner un autre dossier du menu Démarrer.  MedinTux Parcourir                                                 |                                       |
| ©Copyright 2006 – A<br>http://www.albatros-i | l⊰                                                                                                    | @albatros-info.fr<br>- Révision : 146 |
|                                              |                                                                                                    |                                       |
|                                              | < Précédent Suivant > Annuler                                                                                       |                                       |

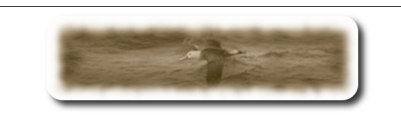

### Modifier le nom du groupe de programme qui apparaîtra dans le menu « démarrer »cliquez sur «Suivant»

| 🧱 Installation - MedinTux 📃 🗖 🗙                                                                                                    |  |  |
|----------------------------------------------------------------------------------------------------|--|--|
| Tâches supplémentaires         Quelles sont les tâches supplémentaires qui doivent être effectuées ?                                                   |  |  |
| Sélectionnez les tâches supplémentaires que l'assistant d'installation doit effectuer<br>pendant l'installation de MedinTux, puis appuyez sur Suivant. |  |  |
| Icônes supplémentaires :                                                                                                    |  |  |
| ☑ Créer une icône sur le Bureau                                                                                                    |  |  |
| Créer une icône dans la barre de Lancement rapide                                                                                                    |  |  |
|                                                                                                    |  |  |
|                                                                                                    |  |  |
|                                                                                                    |  |  |
|                                                                                                    |  |  |
| ß                                                                                                    |  |  |
| < Précédent Suivant > Annuler                                                                                                    |  |  |

Choisir la création ou non des icônes proposées, cliquez sur «Suivant»

| 🚟 Installation - MedinTux                                                               |                                         |
|-----------------------------------------------------------------------------------------|-----------------------------------------|
| Prêt à installer<br>L'assistant dispose à présent de toutes les ir<br>votre ordinateur. | nformations pour installer MedinTux sur |
| Appuyez sur Installer pour procéder à l'instal<br>modifier une option d'installation.   | llation ou sur Précédent pour revoir ou |
| Dossier de destination :<br>C:\Program Files\MedinTux                                   | <u>^</u>                                |
| Type d'installation :<br>Installation complète                                          |                                         |
| Composants sélectionnés :<br>Installation du Glossaire                                  |                                         |
| Dossier du menu Démarrer :<br>MedinTux                                                  |                                         |
| Tâches supplémentaires :                                                                | ✓                                       |
|                                                                                         |                                         |
| (                                                                                       | < Précédent Installer Annuler           |

| ©Copyright 2006 – ALBATROS INFORMATIQUE SARL - NANTES | HENRY Damien - dhenry@albatros-info.fr    |
|-------------------------------------------------------|-------------------------------------------|
| http://www.albatros-info.fr/                          | Date création : 31/01/06 - Révision : 146 |

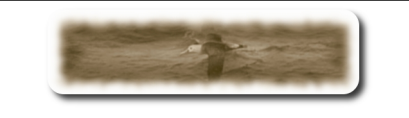

### Cliquez sur «Installer», attendre la fin d'installation.

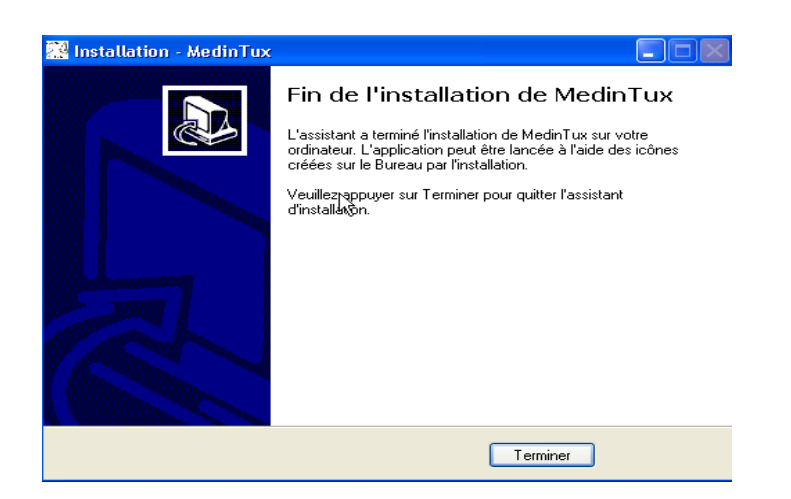

Puis, cliquez sur «Terminer»

| ©Copyright 2006 - ALBATROS INFORMATIQUE SARL - NANTES | HENRY Damien - dhenry@albatros-info.fr    |
|-------------------------------------------------------|-------------------------------------------|
| http://www.albatros-info.fr/                          | Date création : 31/01/06 - Révision : 146 |
|                                                       |                                           |

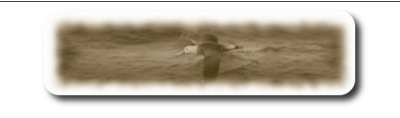

## E- Configurer MedinTux

Pour configurer MedinTux, lancez le programme « Configurer MedinTux » dans le groupe de Programmes « MedinTux », du menu « Démarrer »

| 🔁 OpenOffice.org 2.0 | 🕨 🙋 Configurer Medintux        |
|----------------------|--------------------------------|
| 🛅 Inno Setup 5       | Désinstaller MedinTux          |
| 🛅 ISTool             | 🕨 💏 Manager                    |
| 🛅 Cygwin-X           | 🕨 👸 Page d'accueil de MedinTux |
| i MedinTux           | 🕨 🍪 QLaboFtp                   |

Vous obtenez maintenant cette fenêtre :

| 🕐 DATA MEDICAL DESIGN 🛛 ( Installation et configuration de MedinTux ) V : 1.00 🛛 💫 🏹 🗙       |
|----------------------------------------------------------------------------------------------|
| Paramètres de connexion au serveur                                                           |
| Nom de connexion : [root Mot de passe : ]                                                    |
| Nom ou adresse IP de la machine distante : orion                                             |
| Installation de la suite logicielle : MedinTux © 2005-2006 DATA MEDICAL DESIGN Version Libre |
| Installer les bases de MedinTux Mettre à jour Toutes les bases 💌 MEDIN'                      |
| Démarrer MedinTux                                                                            |
|                                                                                              |
| <u>&gt; 10x</u>                                                                              |
| Installation du Vidal Datasemp Installation de Sesam-Vitale                                  |
| Avec mise à jour des données standard (fichiers .maj)                                        |
| T Avec mise à jour des données SQL (fichiers .sql) Activer la base Datasemp                  |
| Copier les données Vidal Datasemp Juste une table                                            |
|                                                                                              |
| Index Version :<br>Datasemp Version : 112B02 2                                               |
| beedenp (creater a reported                                                                  |
|                                                                                              |
|                                                                                              |
|                                                                                              |
|                                                                                              |
| Quitter                                                                                      |

| ©Copyright 2006 – ALBATROS INFORMATIQUE SARL - NANTES | HENRY Damien - dhenry@albatros-info.fr    |  |
|-------------------------------------------------------|-------------------------------------------|--|
| http://www.albatros-info.fr/                          | Date création : 31/01/06 - Révision : 146 |  |
| [40/40]                                               |                                           |  |

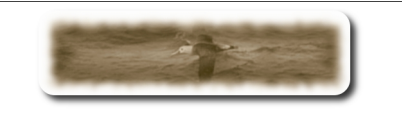

Cette fenêtre va permettre le paramétrage des accès de MedinTux au serveur de base de données Mysql, ainsi que la création des bases de données sur le serveur Mysql.

Par conséquent, dans la zone « compte de connexion » laisser root, laissez la zone « Mot de passe » vide, puis entrer dans la zone « Nom ou adresse Ip du serveur », soit :

- le nom réseau du serveur Mysql si vous travaillez sur un réseau.
- L'adresse ip du serveur Mysql si vous travaillez sur un réseau et que la résolution de nom ne fonctionne pas (Voir votre administrateur système).
- Ou tout simplement « localhost » si vous travaillez sur la machine hébergeant le serveur de base de données Mysql.

Le compte et mot de passe indiqué correspond au paramétrage que l'on a opéré au chapitre C.

Puis cliquez sur le bouton « Terminer ».

Procédons à l'installation des bases de données nécessaire au fonctionnement de MedinTux, cliquez sur le bouton « Installer les bases de MedinTux » en prenant soin de vérifier que la liste déroulante indique bien « Toutes les bases ».

Attendre la fin de l'installation des bases de données.

Maintenant cliquez sur le bouton « Quitter » au bas de cette fenêtre.

#### L'installation de MedinTux est terminée.

Toute l'équipe de MedinTux vous remercie de votre patience, et d'avoir choisi MedinTux. Bonne utilisation.

> Pour nous contacter, utiliser le forum sur le site de Gforge <u>http://adullact.net/forum/?group\_id=227</u>

#### Toute l'équipe de MedinTux